### 2024 小創客智庫網路報名操作説明

一、小創客智庫網路報名操作教學,請點選下列網址:

高雄市資賦優異鑑定安置資訊網(https://gift.spec.kh.edu.tw)/ 操作手冊/小創客智庫比賽

https://gift.spec.kh.edu.tw/modules/tad\_book3/index.php?op=

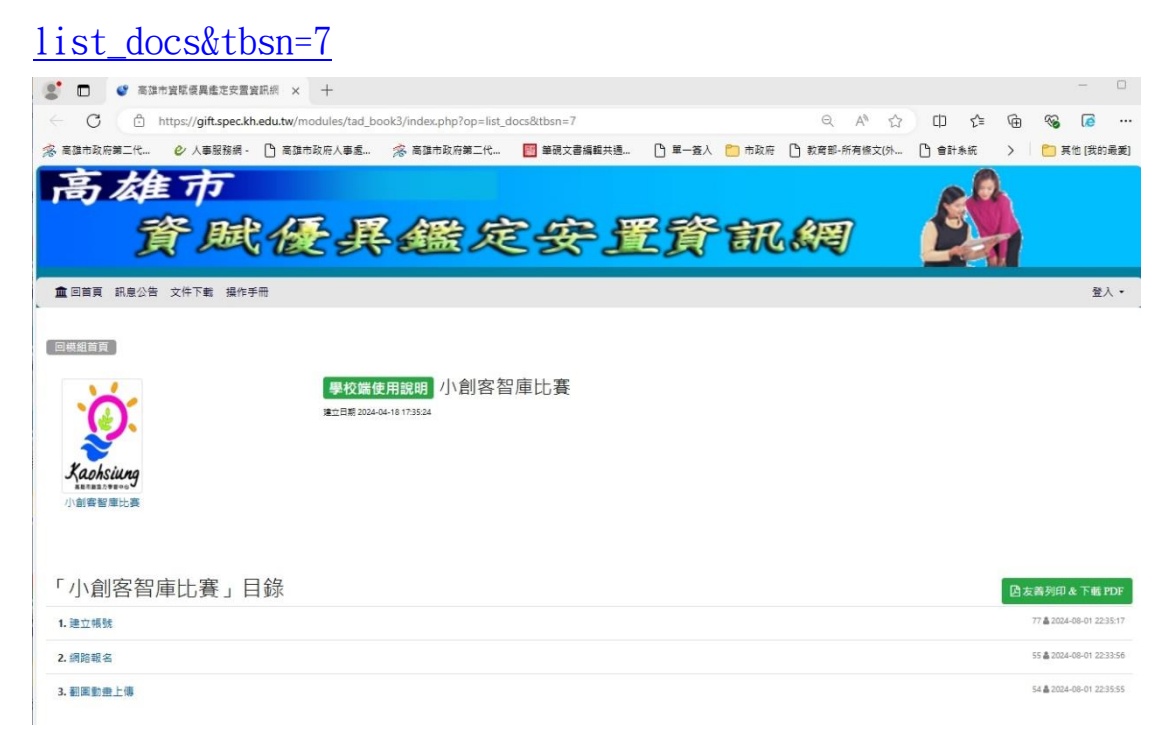

二、教學目錄說明:

(一)建立帳號

1、教學網頁連接:https://youtu.be/MRO-mQcAm30

2、用途:建立小創客智庫學校報名帳號密碼,可交由學校 指導老師、家長上網填報小創客智庫報名表,每校限定 建立10組報名帳號密碼。

(二)網路報名

1、教學網頁連接:https://youtu.be/PcdY\_mMbr\_U

2、用途:參加作品線上報名,及下載作品報名表依作品別要求黏貼於作品上。參賽者可由學校指導老師、家長協

助上網報名,請洽學校承辦人取得報名帳號密碼。

- (一)翻圖動畫上傳
  - 1、教學網頁連接:https://youtu.be/ki5rldMRpd4
  - 2、用途:國小高年級個人組及國小美術班個人組於報名後, 上傳動畫作品方式。
  - 三、操作前重要準備:
  - (一)取得學校的總管理帳號登入,可洽學校負責高雄市鑑 定安置資訊網的學校帳號管理人(小提醒:帳號與 「教育部學校代碼」相同)。
  - (二)登入高雄市資賦優異鑑定安置資訊網 https://gift.spec.kh.edu.tw/

| ● 高速市資源便興輸定安置資訊網 × +                                                                                                    | - 0              |
|----------------------------------------------------------------------------------------------------|------------------|
| ← C 🗅 https://gift.spec.kh.edu.tw 의 A* ☆ 🛱                                                                                                    | 순 🕀 🗞 🕼 …        |
| ※ 高雄市政府第二代 ♥ 人事服務領・ □ 高雄市政府人事處 ※ 高雄市政府第二代 □ 筆硯文書編輯共通 □ 単一簽入 □ 市政府 □ 教育部-所有恒文(外 □ 會計                                                                                                    | 条統 > 🛅 其他 [我的最愛] |
| 高雄市<br>貧賦優異鑑定安置資訊網                                                                                                    | <u>ع</u> د ا     |
|                                                                                                    | E/(              |
| 最新消息                                                                                                    | 忘記帳密查詢           |
| 所有消息 國小寶優鑑定 國中寶優鑑定 獲立研究 小創客智庫 創意運動會 發期歲賽 研習活動 審查與核報                                                                                                    | 輸入會員email即可查詢    |
| 2024-07-25 113學年度資獻優異學主線短修業年限「個別關導計畫」預審時程表調整                                                                                                    | 傳送密碼             |
| 2024-07-16 國際[J1]3-2月113-2月11 | 會員登入             |
| 2024-05-09 1827 植知113年牧商部國民及學前軟獨審國中小資優學生「Super Summer Camp」活動                                                                                                    | 帳號 請輸入帳號         |
| 2024-04-19 高雄市113學年度國小質販價異學生申請維短修業年限處定補攝學科成就刺動通過名單,如附件。                                                                                                    | 密碼 請驗入密碼         |
| [1002-1                                                                                                    | 安全模式登入           |
|                                                                                                    | 章入               |
|                                                                                                    |                  |
|                                                                                                    |                  |
|                                                                                                    |                  |
| 版權所有:高雄市政府較資局特殊較資料 總體:07-7995678 分機3076~3085<br>系建置:特殊教育資源中心                                                                                                    |                  |

# 三、建立帳號操作步驟:

1、以學校總管理帳號登入。

2、點選小創客智庫/線上報名。

|                                     | 資具                                             | 威優                                      | Æ                            | 鑑久                          | を安                | 置      | 資言     | 化網           |           |
|-------------------------------------|------------------------------------------------|-----------------------------------------|------------------------------|-----------------------------|-------------------|--------|--------|--------------|-----------|
| 回首頁                                 | 訊息公告資價                                         | {鑑定・ 獨立研究・                              | 小創客智庫                        | 創意運動會                       | ▪ 發明競賽 ▪          | 線上填報 線 | 上審查 文件 | 下載 操作手冊 網路問卷 | 歡迎:小創客測試用 |
|                                     |                                                |                                         | 線上報名                         |                             | 最新                | 消息     |        |              |           |
| 所有消息                                | 國小資優鑑定                                         | 國中資優額                                   | NE de TIT da                 | -l el en en el              | 創意運動會             | 發明競賽   | 研習活動   | 審查與填報        |           |
| 2024-07-2<br>2024-07-1<br>2024-06-2 | 5 <b>整</b> 113學年月<br>6 公告 高雄市11<br>7 公告 113學年月 | 2資賦優異學生縮短()<br>3年度國民中小學創業<br>2資賦優異學生申請編 | 警業年限「個別<br>意運動會腦力競<br>諸短修業年限 | 輔導計畫」預<br> 養實施計畫<br>「個別輔導計畫 | 韾時程表調整<br>撰寫實作研習」 |        |        |              |           |
| 2024-05-0                           | 9 <mark>公告</mark> 轉知113章                       | F教育部國民及學前非                              | 效育署國中小資                      | 優學生「Super                   | Summer Camp 」     | 活動     |        |              |           |
| 2024-04-1                           | 9 高雄市113學年                                     | 度國小資賦優異學生                               | 申請縮短修業                       | 年限鑑定複選學                     | 科成就測驗通過           | 名單,如附件 |        |              |           |

3、點選帳號設定。

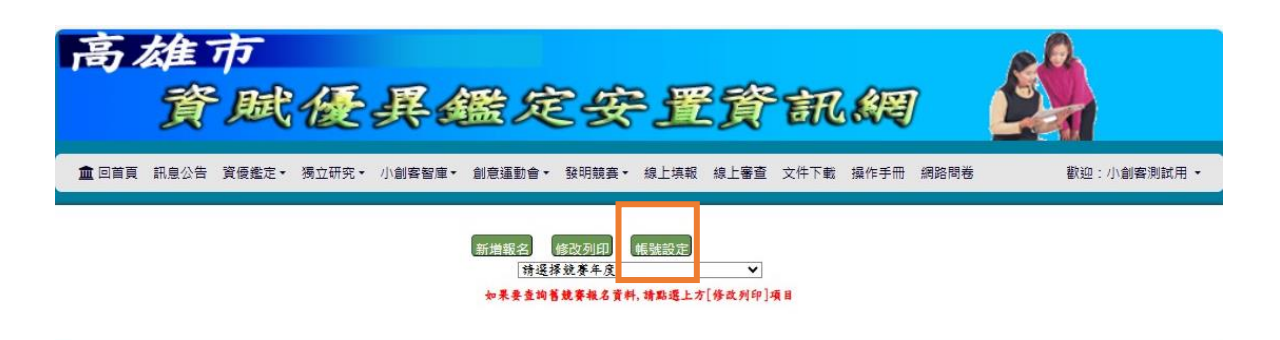

4、點選新增帳號。

| 高雄                                                                            | क<br>इ. इ.से                    | A.F.                       | 軍人      | 180 A   | 7       | 3 <b>e</b>               | 容    | न्म                 | 公平   | 7    | R |            |
|-------------------------------------------------------------------------------|---------------------------------|----------------------------|---------|---------|---------|--------------------------|------|---------------------|------|------|---|------------|
| <ul> <li>(1) (1) (1) (1) (1) (1) (1) (1) (1) (1)</li></ul>                    | 資優鑑定・                           | 獨立研究・                      | 小創客智庫・  | 創意運動會・  | - 發明競賽  | <ul> <li>線上填報</li> </ul> | 線上審査 | <b>全</b> ()<br>文件下載 | 操作手册 | 網路問卷 |   | 歡迎:小創客測試用。 |
|                                                                               | 1                               |                            |         |         |         |                          |      |                     |      |      |   |            |
| 帳號列表 新增帳號                                                                     |                                 |                            |         | 新增報名    | 修改列印    | 帳號設定                     |      |                     |      |      |   |            |
| 1.家長身分請確實核計                                                                   | <b>(</b> 身分再核给以<br>利用体体站 2      | 避免發生資安                     | 問題・     |         |         |                          |      |                     |      |      |   |            |
| <ol> <li>2. 安管政宏碼; 請复按</li> <li>3. 本站密碼皆加密無;</li> <li>4. 為了便利查詢報名;</li> </ol> | 利用張恨凱查,<br>長顯示於此,若:<br>已錄,請不要隨: | へ夜惨以。<br>忘記密碼,請於<br>意刪除帳號。 | 網站登入處點邊 | 是忘記密碼輸入 | 該帳號之ema | il壹询 ·                   |      |                     |      |      |   |            |
| 帳號                                                                            |                                 |                            | ema     | ail     |         |                          | 3    | 身分別                 |      |      |   | 刑除         |
|                                                                               |                                 |                            |         |         | 確定送!    | 1 重新选择                   |      |                     |      |      |   |            |

- (1)家長身分請確實核實身分,再核給帳密,以避免發生 資安問題。
- (2)要修改密碼,請直接利用該帳號登入後修改。
- (3)本站密碼皆加密無法顯示於此,若忘記密碼,請於網站登入處點選忘記密碼輸入該帳號之 email 查詢。
- (4)為了便利查詢報名紀錄,請不要隨意刪除帳號。

#### 5、填寫相關資料後按「確定新增」

| 高雄市<br>資風                         | 也優具             | 鑑定要                | 行置資                                     | 訊網             |            |
|-----------------------------------|-----------------|--------------------|-----------------------------------------|----------------|------------|
| 🏛 回首頁 訊息公告 資優鑑                    | 定▼ 獨立研究▼ 小創署    | ¥智庫 • 創意運動會 • 發明競賽 | [▼ 線上填報 線上審查                            | 文件下載 操作手冊 網路問卷 | 歡迎:小創客測試用、 |
| B號列表   新增幅號<br>I.email欄位請正確輸入該帳號引 | 頃定要使用者之email,以ス | 新論報名 「「我想到日」       | (1) (1) (1) (1) (1) (1) (1) (1) (1) (1) |                |            |
| 帳號                                | 密碼              | 身分别                |                                         | email          |            |
| m-maker-01                        |                 | ○老師<br>○家長         |                                         |                |            |
|                                   |                 | 確定新                | 增 重新填高                                  |                |            |

備註:

- (1) 帳號是系統自行設定的無法修改。
- (2)密碼自行輸入,系統會有要求,請依照要求說明來建立。
- (3)勾選身份。
- (4)輸入 email (忘記密碼可用這個 email 來查詢新的密碼)。
- (5)按確定新增,產生新增帳號密碼(下稱小創客智庫報 名帳密),交學校指導老師或家長上系統報名,每校可 新增10組小創客智庫報名帳密。

## 四、網路報名操作步驟:

- 1、以小創客智庫報名帳密登入。
- 2、點選小創客智庫/線上報名。

### 3、點選新增報名/點選參賽年度/點選參賽組別。

| 高。 | 雄資   | 市賦    | 優     | <b>₽</b> 4 | 医反     | <del>ک</del> ع   | Ē              | 貸           | A    | (19)<br>(19) | 7    |             |
|----|------|-------|-------|------------|--------|------------------|----------------|-------------|------|--------------|------|-------------|
|    | 訊息公告 | 資優鑑定・ | 獨立研究・ | 小創客智庫▼     | 創意運動會・ | 發明競賽・            | 線上填報           | 線上審查        | 文件下載 | 操作手冊         | 網路問卷 | 歡迎:小創客測試用 ▼ |
|    |      |       |       |            | 新増報名   | 修改列印<br>2024「高雄小 | 帳號設定<br>創客有序比3 | €_ <b>v</b> |      |              |      |             |

4、登打報名資料

|              |                         | DEC AL             |    |  |  |  |  |  |  |  |
|--------------|-------------------------|--------------------|----|--|--|--|--|--|--|--|
|              | [編號2]2024「高雄小創客智庫比賽」♥ ■ | ♦ 麥賽線別: 國小中年級個人線 、 | •  |  |  |  |  |  |  |  |
|              | 2024「高雄小創客智庫            | 比賽」作品說明表           |    |  |  |  |  |  |  |  |
| 作品编號         | (報名後由系統產生,勿加書寫校名)       | (概名後由系統產生,勿加書寫校名)  |    |  |  |  |  |  |  |  |
|              | □ 國小低年級個人線              | ■ 國小中年級個人組         | 1  |  |  |  |  |  |  |  |
| <b>李赛</b> 組別 | □ 國小高年級個人線              | □ 國小美術班個人組         |    |  |  |  |  |  |  |  |
| (請從上方選擇)     | 图中围陈魏                   | □ 高中職團隊組           |    |  |  |  |  |  |  |  |
|              |                         | 教師連絡電話:            |    |  |  |  |  |  |  |  |
| 指導老師姓名       |                         | (特性相思妙人族)          |    |  |  |  |  |  |  |  |
| 2            |                         | (清江時李权分娩)          |    |  |  |  |  |  |  |  |
| 創作學生姓名       | 年級                      | 斑親                 | 删除 |  |  |  |  |  |  |  |
|              | <b>v</b>                |                    |    |  |  |  |  |  |  |  |
|              | 新增一位攀生作者 滅              | 少一位学生作者            |    |  |  |  |  |  |  |  |
| 作品名稱         |                         |                    |    |  |  |  |  |  |  |  |
|              | 作品词                     | ul .               |    |  |  |  |  |  |  |  |

#### 備註:

(1)作品編號是系統自動產出,不需要去登打。

 (2)參賽組別如果要變更,請從參賽組別下拉式選單變更。
 (3)國中團隊組、高中職團隊組學生資料增加可按「新增 一位學生作者」,刪除學生可以勾選方式刪除。

(4)填寫完畢後請按「確定存檔」。

5、列印報名資料/點選修改列印

| 高     | 雄 資  | 市風       | <b>優</b> 。 | 異鑑定                                             | 安                       | ł                   | E貸               | 37        | Ħ   | C SE        | <b>a</b>            |            |
|-------|------|----------|------------|-------------------------------------------------|-------------------------|---------------------|------------------|-----------|-----|-------------|---------------------|------------|
| 🏦 回首頁 | 訊息公告 | 資優鑑定 · 務 | 周立研究 ▼ )   | 小創客智庫 · 創意運動會 · 發明                              | 競赛・ 線                   | 上填载                 | 段 線上審査           | ί文        | 件下重 | <b>操</b> 作手 | 冊 網路間卷              | 歡迎:小創客測試用▼ |
|       |      | 系統編號     | 作品编號       | 新增報名 修改列<br>[[為號2]2024「高雄小刻客智庫比引<br><b>多賽組別</b> | ① 帳号<br>苯」 ▼ 小∮<br>資料檢查 | (前)<br>() 客智<br>(修改 | 廉比赛圆小·<br>列印     | 中年級<br>取消 | 個人創 | l.∨<br>狀態   | 日期                  |            |
|       |      | 5        | makerEM001 | 小創客智庫比賽國小中年級個人組                                 |                         | 修改                  | 列印(直式)<br>列印(横式) | 取消        |     | 完成送件        | 2024-06-17 16:37:02 |            |
|       |      | 7        | makerEM002 | 小創客智庫比賽國小中年級個人線                                 |                         | 修改                  | 列印(直式)<br>列印(横式) | 取消        |     | 充成送件        | 2024-06-17 16:39:19 |            |
|       |      |          |            | 第1▼頁/共1頁                                        |                         |                     |                  |           |     |             |                     |            |
|       |      |          |            |                                                 |                         |                     |                  |           |     |             |                     |            |

備註:

- (1)報名資料填寫完畢,且按「確定存檔」鈕後,系統會 直接跳到修改列印的頁面。
- (2)點選報名的作品編號中「列印」,即可列印該作品報名 表。

## 四、翻頁動畫操作步驟:

- 1、以小創客智庫報名帳密登入。
- 2、點選小創客智庫/線上報名。
- 3、點選參賽年度/點選參賽組別/點選修改列印。
- 4、找到自己報名的組別後,有顯示動畫未上傳。

| 首頁 資優鑑定<br>問卷 | ☞ 獨立研究 •                               | 小創客智庫▼ 創意運動會▼                                                 | 線上審查▼ 線上                | 填報                                                                     | 訊息公告                                                               | 文作                                        | 牛下載  | 操作手                               | 冊 歡迎:<br>▼                                                                                                    |
|---------------|----------------------------------------|---------------------------------------------------------------|-------------------------|------------------------------------------------------------------------|--------------------------------------------------------------------|-------------------------------------------|------|-----------------------------------|----------------------------------------------------------------------------------------------------|
|               |                                        | 新增報名 修<br>[[编號2]2024「高雄小創客智系                                  | <br>                    | 了庫比                                                                    | 赛國小高年                                                              | 级個人                                       | .組 丶 |                                   |                                                                                                    |
| * 林林          |                                        | A # (+ a)                                                     |                         |                                                                        |                                                                    | -                                         |      |                                   |                                                                                                    |
| Mr and week   | 花作品编究                                  | <b>子費組別</b>                                                   | 資料檢查                    | 修改                                                                     | 列印                                                                 | 取消                                        | 回覆   | 狀態                                | 日期                                                                                                    |
| 2             | makerEH001                             | <b>季費組別</b><br>小創客智庫比賽國小高年級個人組                                | 資料檢查                    | 修改修改                                                                   | <b>列印</b><br>列印(直式)<br>列印(橫式)                                      | <b>取消</b><br>取消                           | 回覆   | <b>狀態</b><br>完成送件                 | 日期<br>2024-06-17 16:23:11                                                                                              |
| 2             | makerEH002                             | 子費規列<br>小創客智庫比賽圖小高年級個人組<br>小創客智庫比賽圖小高年級個人組                    | 資料檢查                    | <b>修改</b><br>修改<br>修改                                                  | <b>列印</b><br>列印(直式)<br>列印(橫式)<br>列印(直式)<br>列印(橫式)                  | <b>取済</b><br>取消<br>取消                     | 回覆   | <b>狀態</b><br>完成送件<br>完成送件         | 日期<br>2024-06-17 16:23:11<br>2024-06-17 16:37:37                                                                       |
| 2<br>6<br>18  | makerEH001<br>makerEH002<br>makerEH003 | 子景祖列<br>小創客智庫比賽圖小高年級個人組<br>小創客智庫比賽圖小高年級個人組<br>小創客智庫比賽圖小高年級個人組 | <b>資料檢查</b><br>★翻圖動畫未上傳 | <ul> <li>修改</li> <li>修改</li> <li>修改</li> <li>修改</li> <li>修改</li> </ul> | 列印(直式)<br>列印(直式)<br>列印(直式)<br>列印(直式)<br>列印(橫式)<br>列印(直式)<br>列印(橫式) | 取消           取消           取消           取消 | 回覆   | <b>狀態</b><br>完成送件<br>完成送件<br>完成送件 | a yn           2024-06-17         16:23:11           2024-06-17         16:37:37           2024-08-01         18:44:54 |

5、拉到最下方看到上傳的位置

| 附件 | 翻圖動畫(允許格式:.mp4)<br>選擇檔案 未選擇任何檔案 |  |
|----|---------------------------------|--|
|    | <mark>乘定务推</mark>               |  |
|    |                                 |  |

- 6、上傳您的動畫影片即可。
- 7、檔名請以組別+作品編號+主題名稱命名+版本(如國小美術班個人組-613602EL001-小白的棉花糖把戲01.mp4),請以mp4格式儲存。